#### **Aviation Meteorological Forecaster Competency 2**

Forecast Aeronautical Meteorological Phenomena and Parameters

#### <u>High-Level</u> <u>Significant weather chart</u> <u>Convective cloud</u> AMF AC 2.1.4, 2.1.8, 2.2 and 2.3

Jannie Stander RTC Pretoria

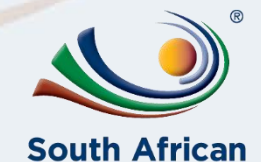

Weather Service

2022/03/04<sup>Templ</sup> ref: CRS–CC-PRES-TEMP-003.2 Doc Ref no:RTC-PRE-031.2\_High Level Significant Weather Charts

## **AIM OF THIS PRESENTATION**

Before reviewing this presentation ensure to first consult the following theory presentation to enable better understanding:

<u>RTC-PRE-036 AMF AC 2.1.5 3.1.1 3.1.5 3.2 Forecast and Warn of Hazardous Phenomena CB and Thunderstorms</u>

#### At the end of this presentation, you will be able to:

- Compile <u>high significant weather chart</u> and use it to demonstrate competency in <u>AMF AC</u> <u>2.1.4, 2.1.8, 2.2 and 2.3</u> – Forecast convective cloud, format and consistency across boundaries.
- Complete weekly quizzes related to Significant weather charts using this presentation as an example.
- Be familiar with <u>Aviation Software</u> used to construct low- and high-level significant weather charts.

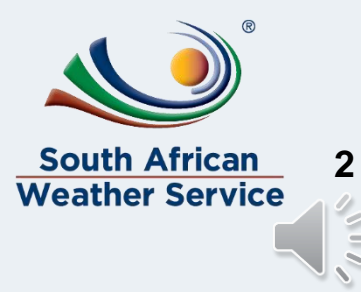

2022/03/04

Templ ref: CRS–CC-PRES-TEMP-003.2 Doc Ref no:RTC-PRE-031.2\_High Level Significant Weather Charts

### High-level significant weather chart

#### Example Task for Case Study 20 Oct 2018: Construct a high-level significant weather chart, issued at 08Z, valid for 12Z

When completing the high-level significant weather chart:

- Ensure you copy all cloud with <u>xxx tops</u> (clouds with tops > 18000 ft) and their associated boundaries to the high-level significant weather chart.
- High level cloud boundaries for CB need to be the same as the CB boundaries in the low-level chart.
- CB cloud top heights were obtained from the Tephi/Skew-Ts (FL390).
- Cloud base height of CB,s will be marked with xxx to indicate that the base are in the low-level chart.

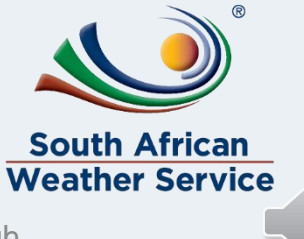

### Copy boundaries and clouds from low to high-level sigwx chart (AMF AC 2.1.4)

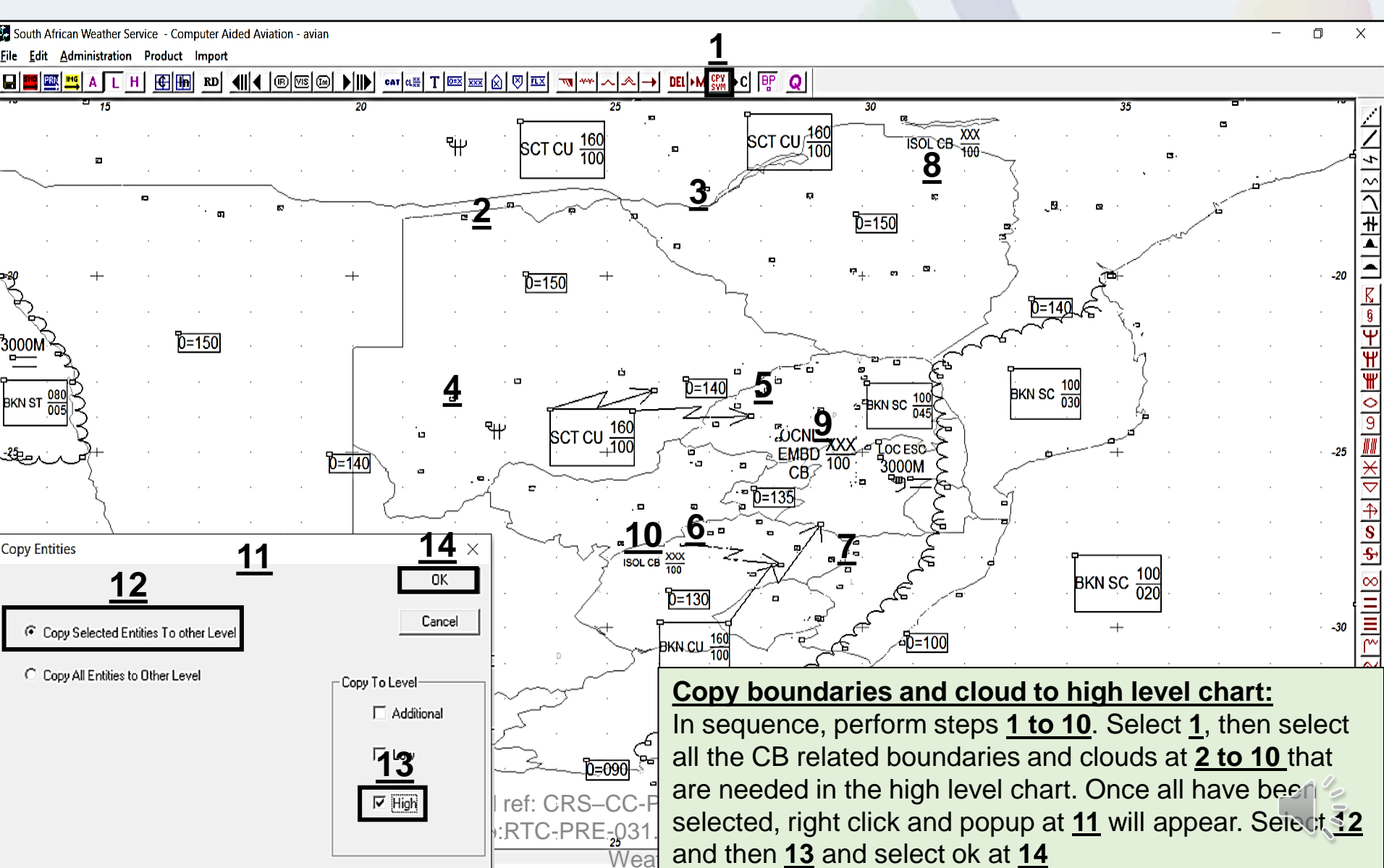

# Edit and move boundaries on high-level significant weather chart (AMF AC 2.1.4)

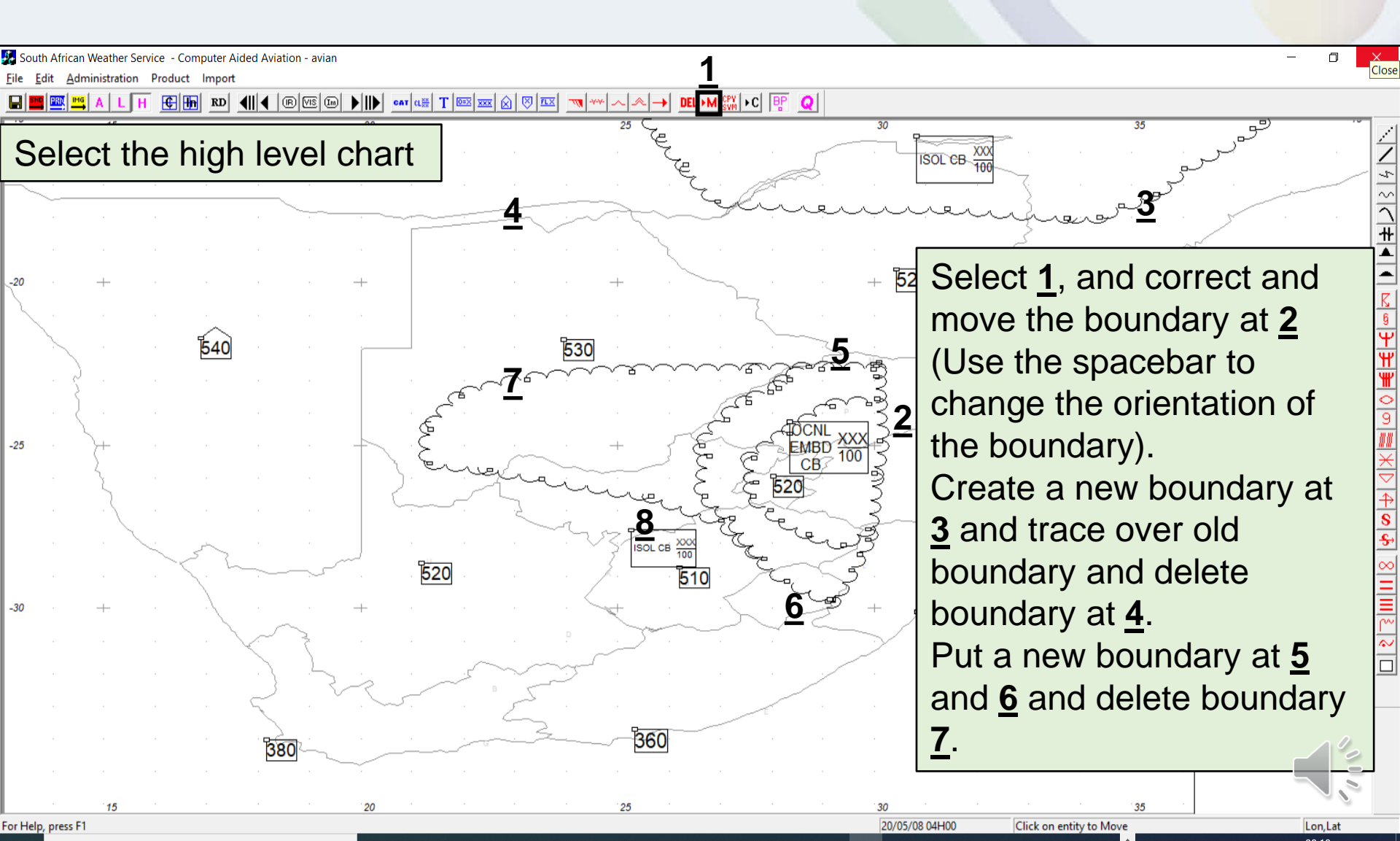

# Edit the cloud top height and change the cloud base to xxx (AMF AC 2.1.4)

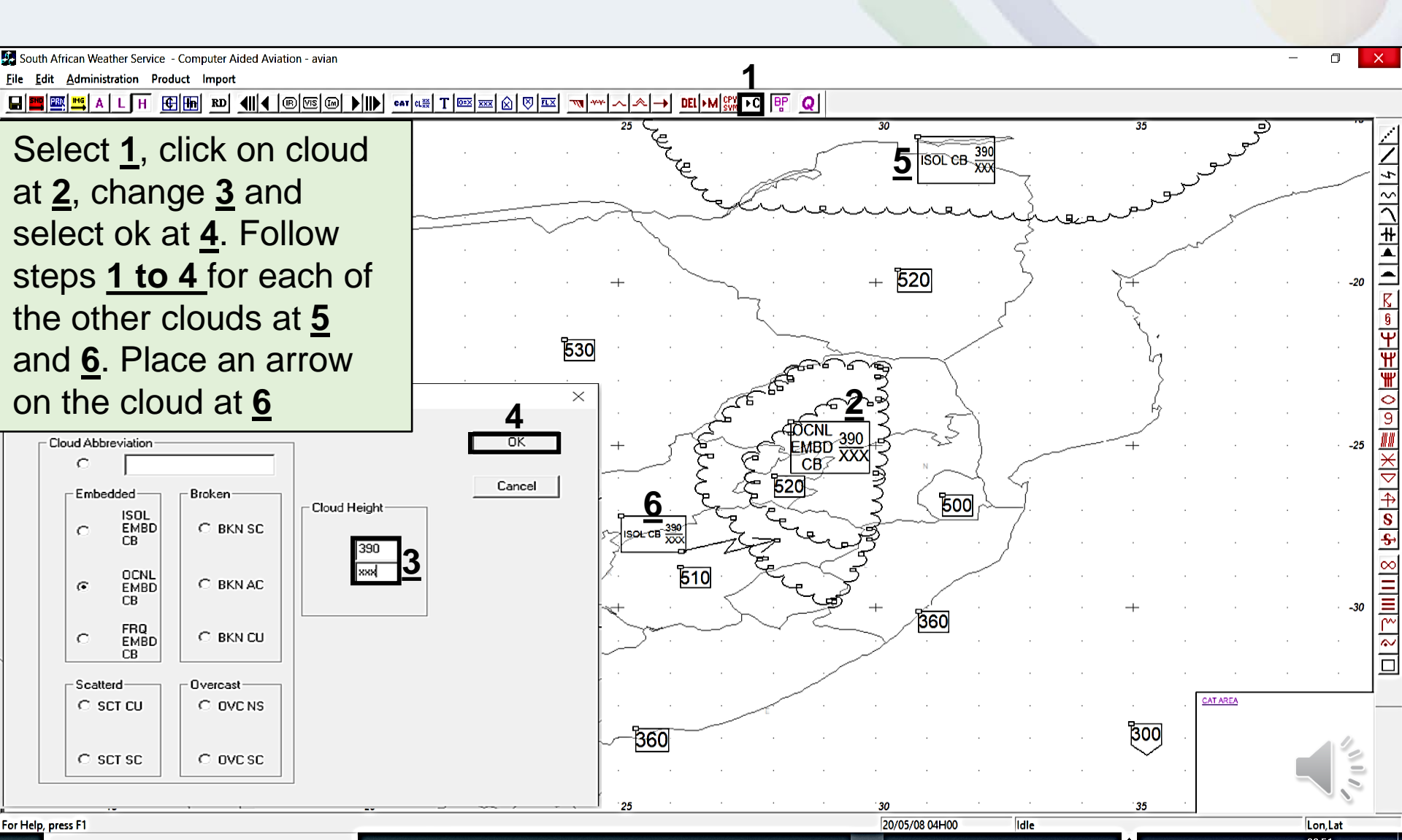

## **References**

- Latest edition of RTC-CN-020\_Aviation Practical Course Notes
- RTC-PRE-036\_AMF AC 2.1.5\_ 3.1.1\_3.1.5\_3.2\_Forecast and Warn of Hazardous Phenomena\_CB and Thunderstorms

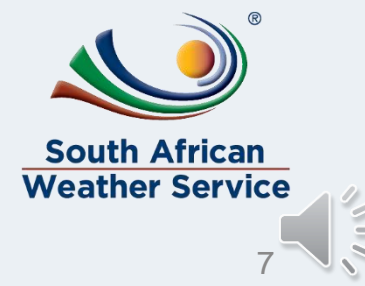

2022/03/04

Templ ref: CRS–CC-PRES-TEMP-003.2 Doc Ref no:RTC-PRE-031.2\_High Level Significant Weather Charts